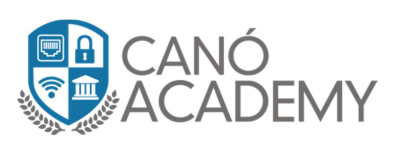

# Configuración de troncales IAX entre 2 centrales Issabel.

En este laboratorio vamos a integrar 2 centrales telefónicas utilizando la tecnología IAX (Inter Asterisk Xchange). Este protocolo utiliza el puerto **UDP 4569** para la señalización y la voz sobre IP.

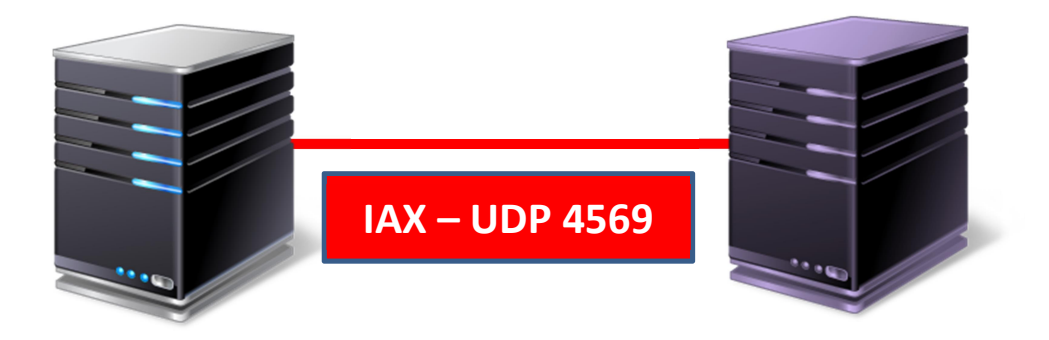

El objetivo de estos troncales es integrar las sucursales vía conexiones seguras (VPNs) para compartir llamadas entre ellas. Quiere decir que luego de crear nuestros troncales, debemos definir un plan de marcado con las extensiones de una sucursal y su remota.

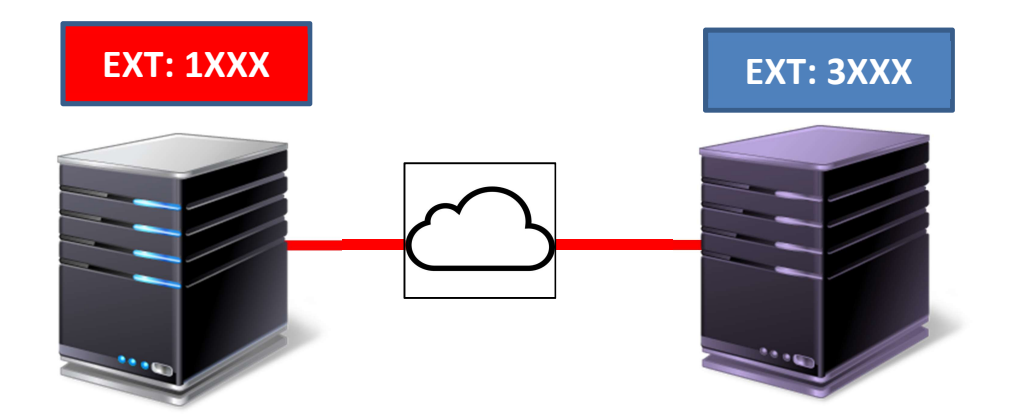

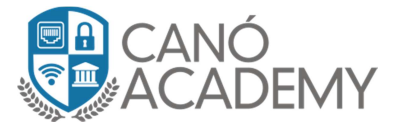

# Laboratorio 1 : Ccreación de troncales IAX

Ingresamos a PBX Configuration, luego a TRUNKs y hacemos click en crear nuevo troncal IAX.

| ः Issabel            |   |                                           |                    |
|----------------------|---|-------------------------------------------|--------------------|
| Search modules       | ٩ | ♠ PBX / PBX Configurati                   | on                 |
| 🗖 System             | > | Basic<br>Class of Service                 | Add a Trunk        |
| 🗐 Agenda             | > | Feature Codes                             | Add SIP Trunk      |
| 🖂 Email              | > | Outbound Routes<br>Trunks                 | 🔇 Add DAHDi Trunk  |
| 🖨 Fax                | > | Inbound Call Control<br>Announcements     | Add IAX2 Trunk     |
| 📞 РВХ                | ~ | Blacklist<br>Call Flow Control            | Add ENUM Trunk     |
| PBX Configuration    |   | Call Recording<br>CallerID Lookup Sources | 🗿 Add DUNDi Trunk  |
| Operator Panel       |   | DAHDI Channel DIDs<br>Dynamic Routes      | 🔕 Add Custom Trunk |
| Voicemails           |   | Follow Me                                 |                    |
| Calls Recordings     |   | Inbound Routes<br>Queue Priorities        |                    |
| Batch Configurations | > | Queues<br>Ring Groups                     |                    |

Luego completamos el troncal con el nombre Interconexión.

|                |                       |                                | _ |
|----------------|-----------------------|--------------------------------|---|
| Add IA         | X2 Trunk              |                                |   |
| General Set    | tings                 |                                |   |
| Trunk Name     |                       | Interconexion                  |   |
| Outbound Cal   | ·<br>lerID 0:         |                                |   |
| CID Options    | :                     | Allow Any CID 🗸                |   |
| Maximum Cha    | innels <sup>©</sup> : |                                |   |
| Asterisk Trunk | Dial Options          | T Override                     |   |
| Continue if Bu | lsy <sup>®</sup> ∶    | Check to always try next trunk |   |
| Disable Trunk  | 0 <sub>:</sub>        | Disable                        |   |
| Dialed Numl    | per Manipulation      | Rules <sup>®</sup>             |   |
|                |                       |                                | _ |
| (prepend       | ) + prefix   n        | match pattern 📀 🖀              |   |
| + Add More D   | ial Pattern Fields    | Clear all Fields               |   |
| Dial Rules Wiz | ards <sup>©</sup> :   | (pick one)                     |   |
| Outbound Dia   | l Prefix 🔨 :          |                                |   |
| Outgoing Se    | ttings                |                                |   |
|                |                       |                                |   |

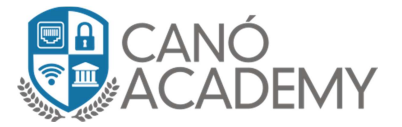

## Ahora vamos a configurar la principal que llamaremos ISSABEL1

| Trunk Name <sup>©</sup> :                                                                                                    | ISSABEL1 |  |
|----------------------------------------------------------------------------------------------------|----------|--|
| PEER Details <sup>(2)</sup> :                                                                                                    |          |  |
| host=10.1.1.2 (Cambiar IP ISSAB<br>username=ISSABEL1<br>secret=Clave.Fuerte57612\$!!<br>type=peer<br>qualify=yes<br>disallow=all<br>allow=gsm<br>context=from-internal | EL2)     |  |
| Incoming Settings                                                                                                    |          |  |
| USER Context <sup>©</sup> :                                                                                                    | ISSABEL2 |  |
| USER Details 🕫 :                                                                                                    |          |  |
| host=10.1.1.2 (Cambiar IP ISSAB<br>secret=Clave.Fuerte57612\$!!<br>type=user<br>context=from-internal                                                                  | EL2)     |  |
| Registration                                                                                                    |          |  |
| Register String <sup>®</sup> :                                                                                                    |          |  |
| Submit Changes Duplicate Trunk                                                                                                    |          |  |

#### TRUNK NAME: ISSABEL1

host=10.1.1.2 (Cambiar IP ISSABEL2) username=ISSABEL1 secret=Clave.Fuerte57612\$!! type=peer qualify=yes disallow=all allow=gsm context=from-internal

# USER Context: ISSABEL2

host=10.1.1.2 (Cambiar IP ISSABEL2) secret=Clave.Fuerte57612\$!! type=user context=from-internal

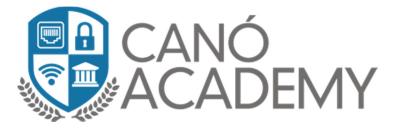

## Ahora vamos a configurar la sucursal que llamaremos ISSABEL2

| Outgoing Settings                                                                                                    |          |
|----------------------------------------------------------------------------------------------------|----------|
| Trunk Name :                                                                                                    | ISSABEL2 |
| host=10.1.1.1 (Cambiar IP ISSA<br>username=ISSABEL2<br>secret=Clave.Fuerte57612\$!!<br>type=peer<br>gualify=yes<br>disallow=all<br>allow=gsm<br>context=from-internal | BEL1)    |
| Incoming Settings                                                                                                    |          |
| USER Context <sup>®</sup> :                                                                                                    | ISSABEL1 |
| USER Details <sup>©</sup> :                                                                                                    |          |
| host=10.1.1.1 (Cambiar IP ISSA<br>secret=Clave.Fuerte57612\$!!<br>type=user<br>context=from-internal                                                                  | BEL1)    |
| Registration                                                                                                    |          |
| Register String <sup>2</sup> :                                                                                                    |          |
| Submit Changes Duplicate Trunk                                                                                                    | ۵<br>۲   |

# TRUNK NAME: ISSABEL2

host=10.1.1.1 (Cambiar IP ISSABEL1) username=ISSABEL2 secret=Clave.Fuerte57612\$!! type=peer qualify=yes disallow=all allow=gsm context=from-internal

# USER Context: ISSABEL1

host=10.1.1.1 (Cambiar IP ISSABEL1) secret=Clave.Fuerte57612\$!! type=user context=from-internal

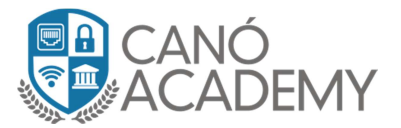

Para confirmer si u troncal está arriba, solo debe ir a Operator Panel y visualizar que sea así.

| 🖨 Fax 🔸                | DAHDI Trunks   |
|------------------------|----------------|
| ♥ PBX ¥                | SIP/IAX Trunks |
| PBX Configuration      |                |
| Operator Panel         |                |
| Voicemails             |                |
| Calls Recordings       |                |
| Batch Configurations > |                |
| Conference             |                |
| Tools >                |                |
| Endpoint Configurator  |                |

Tras lograr este laboratorio usted debe configurar una ruta saliente que utilizará el troncal IAX diseñado para llamar desde las extensiones específicas.

Digamos que configuramos la empresa con las extensiones 1XXX y queremos llamar vía troncal a las 3XX. Su configuración del troncal saliente debe tener lo siguiente:

| Time Conditions     | PIN Set <sup>®</sup> : None ~                     |
|---------------------|---------------------------------------------------|
| Time Groups         | Diel Detterre thet will use this Deck 2           |
| Internal Options &  |                                                   |
| Configuration       |                                                   |
| Conferences         |                                                   |
| Languages           | (prepend ) + prefix [match pattern / CallerID ] 🕋 |
| Misc Applications   |                                                   |
| Misc Destinations   | + Add More Dial Pattern Fields                    |
| Music on Hold       | Dial natterna wizarda 2. (nick one)               |
| PIN Sets            | Dial patterns wizards ; (pick one)                |
| Paging and Intercom | Trunk Sequence for Matched Routes                 |

# Del otro lado debemos tener lo inverso:

| Time Conditions     | PIN Set <sup>®</sup> : None Y                      |
|---------------------|----------------------------------------------------|
| Time Groups         | Diel Detterre Herterillere this Deets 2            |
| Internal Options &  |                                                    |
| Configuration       |                                                    |
| Conferences         |                                                    |
| Languages           | (prepend ) + prefix [ match pattern / CallerID ] 🔐 |
| Misc Applications   |                                                    |
| Misc Destinations   | + Add More Dial Pattern Fields                     |
| Music on Hold       | Dial pattorne wizarde?                             |
| PIN Sets            |                                                    |
| Paging and Intercom | Trunk Sequence for Matched Routes 🖗                |

**NOTA:** El 99% de errores en este laboratorio están en los comandos mal escritos. Por favor confirmar si todo está correcto en sus configuraciones.